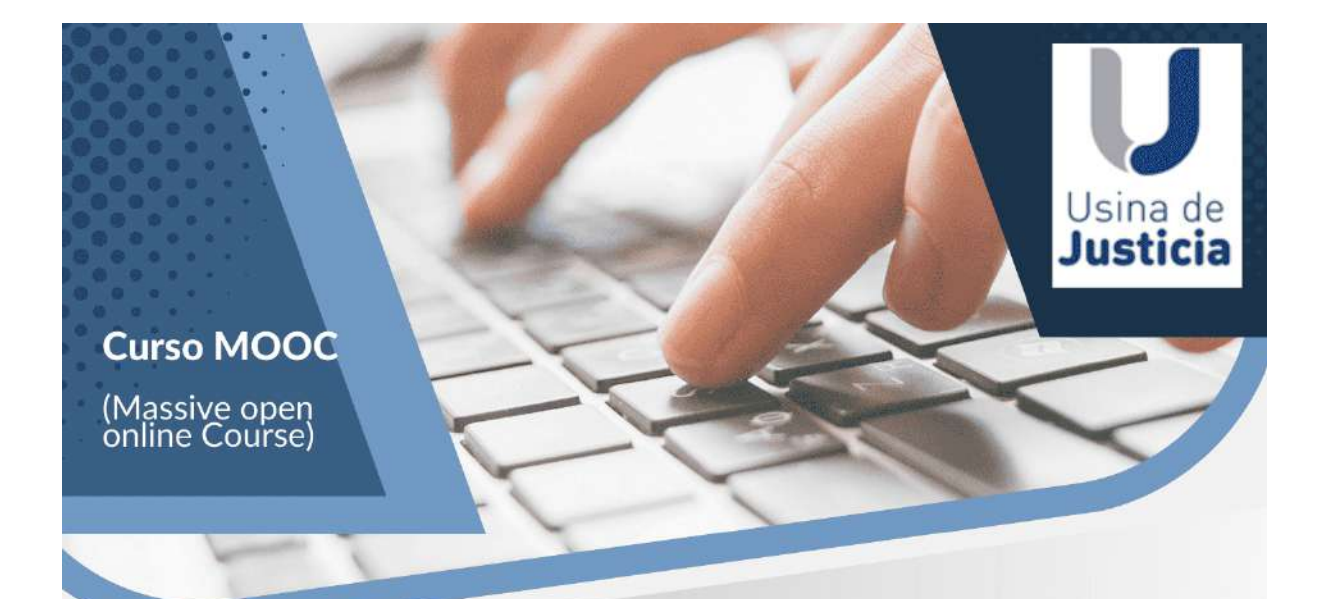

## Las leyes de víctimas en el marco de la Victimología

Módulo I: ¿Qué es la Victimología?

Módulo II: El derecho victimal

Módulo III: La víctima en el proceso penal y en la jurisprudencia

Módulo IV: Abordaje multidisciplinario de la víctima

Directoras: María Jimena Molina Diana Cohen Agrest Expositores: Cristobal Maggio María Jimena Molina Francisco Javier Pascua Ricardo Risso Daniel Roggero Mariana Romero Raquel Slotolow

Duración 4 meses - Modalidad online

## INSTRUCTIVO PARA INGRESAR AL CURSO PARA LA ACEPTACIÓN DE TÉRMINOS Y CONDICIONES

- 1. Ingresar a la página https://usinadejusticia.org.ar
- 2. Seleccionar en el menú la opción Campus Virtual Términos y condiciones

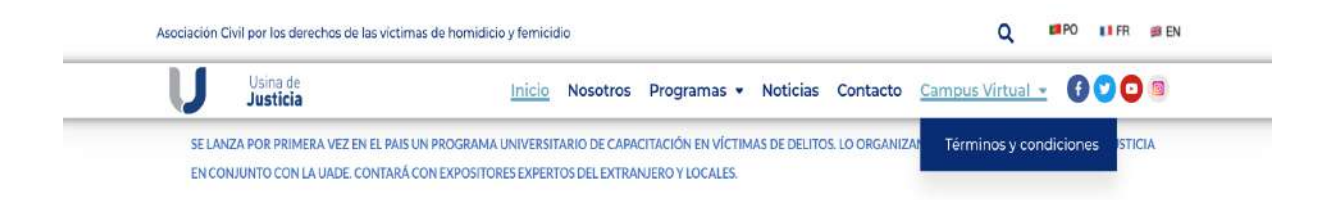

3. Mostrará una página en donde debe ingresar una contraseña. Colocar la contraseña terminos, sin acento, y hacer clic en el botón Entrar.

| U | Usina de<br>Justicia | Inicio Nosotros Programas 🕶 Noticias Contacto Campus Virtual 🛩 🚯 💟 😳 🗐                                       |
|---|----------------------|----------------------------------------------------------------------------------------------------|
|   | E                    | Este contenido está protegido por contraseña. Para verio, por favor, introduce tu contraseña a continuación: |
|   |                      | Contraseña: Entrar                                                                                           |
|   |                      | Suscribite para recibir nuestras novedades                                                                   |

4. Aparecerá la página que se muestra a continuación, en donde deberá ingresar los datos que se solicitan para la aceptación de los términos y condiciones. Ingresados los datos, hacer clic en el botón ENVIAR. Todos los datos son obligatorios. El número de documento se debe ingresar sin puntos.

| Usina de Inicio Nosotros P<br>Justicia                                                                                                    | rogramas 🔹 Noticias Contacto Campus Virtual 👻 🚺 💟 😳 🗐 |
|----------------------------------------------------------------------------------------------------|-------------------------------------------------------|
| Términos y                                                                                                    | condiciones                                           |
| Lea el documento de términos y condiciones                                                                                                    | s, complete los datos y luego envié su aceptación     |
|                                                                                                    | Nombre y Apellido 1                                   |
| Using de                                                                                                    |                                                       |
|                                                                                                    | Documento de identidad *                              |
| TERNINOS Y CONDICIONES DE USO DEL CURSO "LAS LEYES DE VÍCTIMAS EN EL<br>MARCO DE LA VICTIMOLOGÍA"                                                                                                    |                                                       |
| 1) Preámbulo                                                                                                    | )                                                     |
| El cano "Las layes de victorias en el resco de la Vicinitariguí" esporto é a una activitad<br>tomates dereventos de clavaring, os consides en un proceso da errefacarsa para entre entre ent | Corres electrónico *                                  |
| El acceso al curso "Las layas de víctimas en el marco de la Victimología" (MOOC<br>Massave Oper Chilne Course), elaborado por la Asociación Chil Llants de Justica, está                                                                                                    | Provincia *                                           |
| supto al cumplimiento de las precentes condiscense generales de las y políticas de<br>principidad, las cuales debenía revisiónas, acoptadas tin reconstruita, tanto por<br>la entráled que brinda el cueso como por los cicramentes. En caso de no comprender o no<br>deseas revoluciones egamentem a las cueso a tornal esta deficialese emotianos y ou utantos a no<br>utilizar el indensia de cueso. En consequencia, las normas enuncidades a continuación<br>sertar visitade para antitos partes.                                                                                                    | Seleccione la provincia                               |
| 2) Objeto                                                                                                    | OAcepto los términos y las condiciones del curso      |
| El deseo de Usina de Justicia es proportionar el acceso s una formación especializada en<br>materia de vístimas de delho, independiemismento de ou elicación geografica.                                                                                                    | Enviar                                                |
| Usina de Justicia se reserva el denotito de modificar en cualquier momento y sin previo<br>avece tras condiciones generates de user y las pólicies de confidencialidad, con estecta<br>observar-los de las disposiciones de la las de Proprieded Intelectual II 7.22.                                                                                                    |                                                       |
| Ti Conditioner monetter de une                                                                                                    |                                                       |

- 5. Ingresados los datos podrá ingresar al curso cuando se habilite en el menú de la página de Usina.
- 6. La aceptación de los términos y condiciones es obligatoria para la realización del curso.